# 「横浜武道館予約システム」 ユーザ利用方法マニュアル

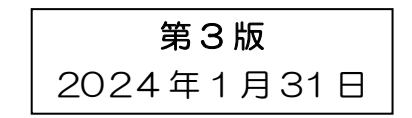

| 1.サインアップ            |          |   |          |
|---------------------|----------|---|----------|
| <ul> <li></li></ul> |          | 8 | <b>.</b> |
| ≡                   |          |   |          |
| *) ログ               | イン       |   |          |
|                     |          |   |          |
| メールアドレス             |          |   |          |
| メールアドレス             |          |   | 1        |
| パスワード               |          |   |          |
| パスワード               |          |   |          |
| ログ1                 | <b>シ</b> |   |          |
|                     | インアップ    |   | -        |
|                     |          |   |          |

以下の URL から、横浜武道館予約システム のサインアップ画面へアクセスすることが出 来ます。

URL

https://budokan.yspc.or.jp/ybk/Signup.jsp ※ログイン画面の右下にある「サインアッ プ」からアクセスすることも出来ます。

メールアドレス※ログインIDになります

ログインパスワード※8ケタ以上の英数字で入力し てください。

会社/団体名

会社/団体名(かな)

代表者名

代表者名(かな)

電話番号 半角数字で入力してください※ハイフ ンなし

入力内容確認へ

サインアップ画面です。 必要事項を入力し、登録しましょう。

※ここで入力したメールアドレスがログイン ID になります。 ※ログインパスワードは8桁以上の英数字 で入力してください ※電話番号は半角数字で入力してください (ハイフンなし) メールアドレス認証メールを送信しました。メールに記載したURLをクリックして認証してください。

## ログインへ

必要事項を入力し登録を実行すると、入力 したメールアドレス宛にメールアドレスの認 証メールが送られます。(この時点ではまだ サインアップは完了していません)

認証メール中に記載してある URL にアクセ スします。

💆 メールアドレス認証 ● 認証が完了しました。 ログインへ

認証メール中に記載してある URL にアクセ スすると、メールアドレスが認証されサイン アップは完了となります。

| 2.ログイン                                                                                                    |   |      |
|----------------------------------------------------------------------------------------------------|---|------|
|                                                                                                    | 2 | Ż    |
| ≡                                                                                                    |   |      |
| 🔿 ログイン                                                                                                    |   |      |
|                                                                                                    |   | 1200 |
|                                                                                                    |   |      |
| メールアドレス                                                                                                    |   | _    |
| メールアドレス                                                                                                    |   |      |
| パスワード                                                                                                    |   |      |
| パスワード                                                                                                    |   |      |
|                                                                                                    |   |      |
| ログイン                                                                                                    |   |      |
|                                                                                                    |   |      |
|                                                                                                    |   |      |
| ● パスワードを忘れた方へ ● サインアップ                                                                                                    |   |      |
|                                                                                                    |   |      |
| < 2024#01 <b>月</b> >                                                                                                    |   |      |
|                                                                                                    |   |      |
| 7 8 9 10 11 12 13<br>14 15 16 17 <mark>18</mark> 19 20                                                                                                    |   |      |
| 27 22 23 24 25 26 27<br>28 29 39 31                                                                                                    |   |      |
| 2024年01月31日の空き状況                                                                                                    |   |      |
| ▲パーテーションは熱音ではありません。大きな色を出す場合には<br>認識は単単葉(後・後それぞれの語))(多目音変変調)をお用りください。                                                                                                    |   |      |
| 234                                                                                                    |   |      |
| 234%-A 234%-3 234%-2 234%-3                                                                                                    |   |      |
|                                                                                                    |   |      |
| 2 2 2 2 2 2 2 2 2 2 2 2 2 2 2 2 2 2 2                                                                                                    |   |      |
| 100         100         100         100         100         100         100         100         100         100         100         100         100         100         100         100         100         100         100         100         100         100         100         100         100         100         100         100         100         100         100         100         100         100         100         100         100         100         100         100         100         100         100         100         100         100         100         100         100         100         100         100         100         100         100         100         100         100         100         100         100         100         100         100         100         100         100         100         100         100         100         100         100         100         100         100         100         100         100         100         100         100         100         100         100         100         100         100         100         100         100         100         100         100         100         100         100 <th></th> <th></th> |   |      |
|                                                                                                    |   |      |
|                                                                                                    |   |      |
|                                                                                                    |   |      |
| 22:00         C         C         C         C           RB         C         C         C         C                                                                                                    |   |      |
| #13/2%                                                                                                    |   |      |
| ▲パーテーションは効果ではありません。大きな目を出す場合には<br>【武器編号書(像・床それぞれ2冊)】【多相的驚楽曲】をお願りください。                                                                                                    |   |      |
| \$BNZ                                                                                                    |   |      |
| • ###\$%.3 ###\$%.2 ###\$%.1                                                                                                    |   |      |
|                                                                                                    |   |      |
| 参田的室No.1 参田的室No.2 多田的室No.3 全面                                                                                                    |   |      |
| 100<br>1100                                                                                                    |   |      |
|                                                                                                    |   |      |
|                                                                                                    |   |      |
| 1760 C C C                                                                                                    |   |      |
| 2200 C C C C C C C C C C C C C C C C C C                                                                                                    |   |      |
|                                                                                                    |   |      |
| 7257-6                                                                                                    |   |      |
|                                                                                                    |   |      |

以下の URL から、横浜武道館予約システム ヘログインすることが出来ます。 URL

https://budokan.yspc.or.jp/ybk/Login.jsp

※ログインせずに予約画面のカレンダーを クリックすると、ログイン画面に遷移します。

ログインすると、予約画面が表示されます

(以降のマニュアルの予約状況や金額はサンプルで す。)

※予約申込は、予約日前日の 19:00 まで となります。

19 時以降、予約システムからは翌日の予 約が取れなくなります。 19 時以降に翌日の空き状況等を確認した い場合は、開館時間内にお電話ください。

### 3.予約

| <     |     | 20   | 24年01 | 月   |    | >              |
|-------|-----|------|-------|-----|----|----------------|
| B     | 月   | 火    | 水     | 木   | 金  | ±              |
|       | 1   | 2    | 3     | 4   | 5  | 6              |
| 7     | 8   | 9    | 10    | 11  | 12 | 13             |
| 14    | 15  | 16   | 17    | 18  | 19 | 20             |
| 21    | 22  | 23   | 24    | 25  | 26 | 27             |
| 28    | 29  | 30   | 31    |     |    |                |
| 100 M |     |      |       |     |    |                |
|       |     | -    |       |     |    | and the second |
|       | 202 | 4年01 | 月31日  | の空き | 状況 |                |

| 武道場                                                             |              |              |                |                |
|-----------------------------------------------------------------|--------------|--------------|----------------|----------------|
| 8.4<br>0000 000<br>0000 000<br>0000 000<br>0000 000<br>0000 000 |              |              |                |                |
|                                                                 | 武道場No.1<br>量 | 武道場No.2<br>景 | 武道場No.3<br>フロア | 武道場No.4<br>フロア |
| 9:00<br>5<br>12:00                                              |              |              |                |                |
| 12:00<br>\$<br>15:00                                            |              |              |                |                |
| 15:00<br>\$<br>18:00                                            |              |              |                |                |
| 18:00<br>\$<br>20:00                                            |              |              |                |                |
| 20:00<br>\$<br>22:00                                            |              |              |                |                |
| 終日                                                              |              |              |                |                |
| 終日/全面                                                           |              |              |                |                |

#### ▲ パーテーションは防音ではありません。大きな音を出す場合には 【武道場半面(畳・床それぞれ2面)】 〔多目的室全面〕をお取りください。

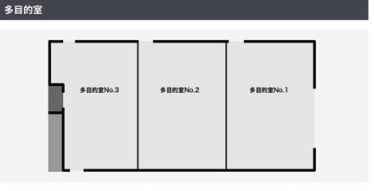

|                      | 多目的室No.1 | 多目的室No.2 | 多目的室No.3 | 全面 |
|----------------------|----------|----------|----------|----|
| 9:00<br>\$<br>11:00  |          |          |          |    |
| 11:00<br>\$<br>13:00 |          |          |          |    |
| 13:00<br>\$<br>15:00 |          | C        |          |    |
| 15:00<br>\$<br>17:00 |          |          |          |    |
| 17:00<br>\$<br>19:00 |          |          |          |    |
| 19:00<br>\$<br>21:00 |          |          |          |    |
| 21:00<br>\$<br>22:00 |          |          |          |    |
| 終日                   |          | C        |          |    |

カレンダー部分の日付をクリックすると、カレ ンダー下の

〇年〇月〇日の空き状況

の日付が変わり、その日付の空き状況を参 照することが出来ます。

カレンダーは左右の矢印ボタンをクリックすると、年月を変更することが出来ます。

中央の〇年〇月をクリックすると、予約可能 な任意の年月のカレンダーを選択・表示す ることが出来ます。

空き状況参照エリア では、上部が「武道場」の空き状況 下部が「多目的室」の空き状況が表示されています。

武道場は4つ(No.1~4)、多目的室は2つ (No.1、No.2·3)に区画分けされています。 武道場 1·武道場 2 は畳 武道場 3·武道場 4 はフロア です。

空き状況参照エリアの画像も参考にして予 約したい区画をお選びください。

...空いているので予約することが出

来ます

★ ...予約済みです

休館 …休館している時間帯/日なの で予約できません

| 武道場                             |              |              |                |                |  |
|---------------------------------|--------------|--------------|----------------|----------------|--|
| 武道電No.4 武道電No.3 武道唱No.2 武道唱No.1 |              |              |                |                |  |
|                                 | 武道場No.1<br>畳 | 武道場No.2<br>畳 | 武道場No.3<br>フロア | 武道場No.4<br>フロア |  |
| 9:00<br>\$<br>12:00             |              |              |                |                |  |
| 12:00<br>\$<br>15:00            |              |              |                |                |  |
| 15:00<br>\$<br>18:00            |              |              |                |                |  |
| 18:00<br>\$<br>20:00            |              |              |                |                |  |
| 20:00<br>\$<br>22:00            |              |              |                |                |  |
| 終日                              |              |              |                |                |  |
| 終日/全面                           |              |              |                |                |  |

~武道場を予約する場合~

予約したい区画・時間帯のチェックボックス をクリックしてチェックマークをつけます。

その区画を終日予約したい場合は、各区画 下にある「終日」のチェックボックスをクリック します。

終日、武道場の全区画を予約したい場合 は、一番下の「終日/全面」のチェックボック スをクリックします。

※パーテーションは防音ではありません。大きな音を出す場合には [武道場半面(畳・床それぞれ2面)]をお取りください。

| 多目的室                 |              |              |              |    |
|----------------------|--------------|--------------|--------------|----|
|                      | 多目的室No.3     | 多目的室No.2     | 多量的重No.1     |    |
|                      | 多目的室<br>No.1 | 多目的室<br>No.2 | 多目的室<br>No.3 | 全面 |
| 9:00<br>\$<br>11:00  |              |              |              |    |
| 11:00<br>\$<br>13:00 |              |              |              |    |
| 13:00<br>\$<br>15:00 |              |              |              |    |
| 15:00<br>۶<br>17:00  |              |              |              |    |
| 17:00<br>۶<br>19:00  |              |              |              |    |
| 19:00<br>\$<br>21:00 |              |              |              |    |
| 21:00<br>\$<br>22:00 |              |              |              |    |
| 終日                   |              |              |              |    |

~多目的室を予約する場合~

多目的室1を1面、多目的室2・3を2面利 用とします。 ※多目的室2・3は1面単位での予約は出 来ません。

予約したい区画・時間帯のチェックボックス をクリックしてチェックマークをつけます。

その区画を終日予約したい場合は、各区画 下にある「終日」のチェックボックスをクリック します。

その時間帯の No.1~3の多目的室を全て予約したい場合は、各時間帯右の「全面」のチェックボックスをクリックします。

予約したい区画・時間帯を選んだら《予約する》をクリックします。

※パーテーションは防音ではありません。大きな音を出す場合には [多目的室全面]をお取りください。

#### 本施設ご利用にあたっての注意事項

本施設ご利用にあたり、下記項目についてご確認ください。

1.次のいずれかに該当することが判明した場合は、指定管理者は許可を 取り消し、または施設の利用を制限し、若しくは停止させることがで きます。

(1) スポーツ施設における秩序を乱し、又は公益を害するおそれがあ るとき。

(2) スポーツ施設の設置の目的に反するとき。

※設置の目的(横浜市スポーツ施設条例 第2条)
(1) スポーツ、レクリエーション、文化活動等のための施設の提供に関すること。
(2) スポーツ及びレクリエーションの指導及び普及に関すること。
(3) スポーツ及びレクリエーションに関する情報の収集及び提供に関すること。
(4) スポーツ及び体力づくりに関する相談に関すること。
(5) その他前各号に準ずる事業

(3) スポーツ施設の管理上支障があるとき。

- (4) その他指定管理者が必要と認めたとき。
- 本施設において次に掲げる行為をしようとするときは、指定管理者の 許可が必要となります。
  - (1) 物品の販売その他これに類する行為
  - (2) 寄附の勧誘
  - (3) 広告物の掲示及び配布
- 指定管理者は、本施設の入館者が次のいずれかに該当する場合は、入 館を拒み、又は退館を命ずることができます。
  - (1) 他の入館者に迷惑をかけ、又は迷惑をかけるおそれがあるとき。
  - (2) その他本施設の管理上支障があるとき。

上記の記載内容をお読みいただき、下記チェックボックスにチェックを お願いいたします。

✓利用にあたっての注意事項を確認しました。

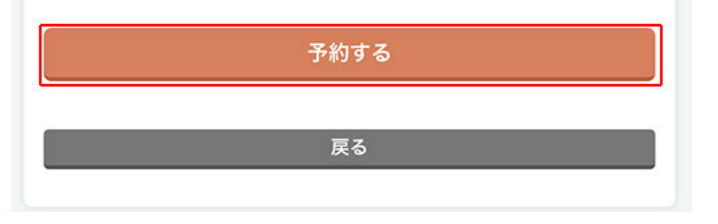

本施設ご利用にあたっての注意事項が表 示されます。

内容をご確認頂き、確認チェックボックスに チェックの上、《予約する》をクリックします。

| 🕏 施設を予約する詳細                                 |                |        |     |  |
|---------------------------------------------|----------------|--------|-----|--|
| 利用日 <mark>2</mark>                          | 024年01月        | 31日    |     |  |
|                                             |                |        |     |  |
| 武道場<br>武道場NO.1-畳一 9時-11                     | 2時             |        | -   |  |
| 利用区分                                        |                |        |     |  |
| 練習                                          |                |        | ~   |  |
|                                             | 附帯設備 ——        |        |     |  |
| 空手マット(1面)                                   | ¥2,200(税込)     | 選択する   | ~   |  |
| 剣道試合一式(1面)                                  | ¥550(税込)       | 選択する   | ~   |  |
| 柔道審判一式(1面)                                  | ¥550(税込)       | 選択する   | ~   |  |
| 多目的電光得点表示盤(小型)                              | ¥1,650(税込)     | 選択する   | ~   |  |
| 多目的室                                        |                |        |     |  |
| 多目的室No.19時-11時                              |                |        |     |  |
| 利用区分                                        |                |        |     |  |
| 通常利用                                        |                |        | ~   |  |
|                                             | 附帯設備 ——        |        | _   |  |
| 放送設備(1/3室) (1区分                             | •)             |        |     |  |
| <b>多目的室No.1</b> (9時-11時)<br>¥330(税込) 貸出予約する |                |        |     |  |
| 放送設備(全面利用)(1区分                              | <del>)</del> ) |        |     |  |
| プロジェクター・スクリーン                               | (1区分)※全前       | 面利用時のみ |     |  |
| その他の情報                                      |                |        |     |  |
| 使用人数                                        |                |        |     |  |
|                                             |                |        |     |  |
| 利用目的(必須)                                    |                |        |     |  |
|                                             |                |        | 4   |  |
| 確認へ                                         |                |        |     |  |
|                                             | 戻る             |        |     |  |
|                                             |                |        | -0- |  |

予約詳細画面が表示されます。 まず、画面最上部の予約する日付を確認し ましょう。

| 武道場                               |   |
|-----------------------------------|---|
| 武道場NO.1-畳一 9時-12時                 |   |
| 利用区分                              |   |
| ✔ 練習                              |   |
| 大会・各種集会<br>その他<br>入場料徴収あり(非興行/興行) | _ |
|                                   |   |

区画名・時間帯 を確認しましょう。 区画名の下に利用区分があるので選択しま す。

その区画で使える付帯設備を予約したい場合、一覧のセレクトボックスからいくつ予約 するかを選択します。

※抽選に応募する場合、この段階で付帯設備の予約はできません。

多目的室も同様に 区画名・時間帯の確認 利用区分の選択 付帯設備(を予約する場合)の選択 を行います。

その他の情報欄で使用人数を入力します。 半角数字で入力してください。

利用目的欄に、目的を入力します(必須)。

入力を終えたら《確認へ》をクリックします。

|                | 附带設備       |        |  |  |
|----------------|------------|--------|--|--|
| 空手マット(1面)      | ¥2,200(税込) | 選択する 🗸 |  |  |
| 剣道試合一式(1面)     | ¥550(税込)   | 選択する 🗸 |  |  |
| 柔道審判一式(1面)     | ¥550(税込)   | 選択する 🗸 |  |  |
| 多目的電光得点表示盤(小型) | ¥1,650(税込) | 選択する 🗸 |  |  |

その他の情報

使用人数 0 利用目的(必須) 催認へ

| 利用日 2024年01月31日                  |                    |                  |                    |
|----------------------------------|--------------------|------------------|--------------------|
|                                  |                    |                  |                    |
|                                  |                    |                  |                    |
| 武道場                              |                    |                  |                    |
| 武道場NO.1-畳一 9時-12時                |                    |                  | 2,200円(税込)         |
| 利用区分                             |                    | 練習               |                    |
|                                  | 附帯設備 -             |                  |                    |
| 空手マット(1面)                        |                    |                  | V 2 200 (#51)      |
| TIO                              |                    |                  | * 2,200 (ATL)      |
| 多目的室                             |                    |                  |                    |
| 多目的室No.19時-11時                   |                    |                  | 1,100円(税込)         |
| 利用区分                             |                    | 通常利              | 旧                  |
|                                  | 附帯設備 -             |                  |                    |
| 合計金額                             |                    | 2                | ∉5,500 (税込)        |
|                                  |                    |                  | -3,500 (1)(2)      |
| その他の情報                           |                    |                  |                    |
| 使田人数                             |                    | 15               |                    |
| 利用目的                             |                    | 15               |                    |
| サンプルこども空手教室                      |                    |                  |                    |
| 淋自りため                            |                    |                  |                    |
| 武道場のパーテーションについ<br>また、放送設備については、半 | ては、全面利用<br>面もしくは全面 | 目時のみ開か<br>同利用時のの | 放いたします。<br>み利用可能とな |
| ります。                             |                    |                  |                    |
| 多目的室は完全防音の部屋では<br>隣の音が聞こえることがござい | ございません。<br>ますので、予& | りご了承く            | ださい。               |
| また、音が出るご利用に関して<br>ご配慮をお願いいたします。  | は、音量・声量            | について             | 他の利用者への            |
| 多目的室、武道場は土足禁止で                   | す。                 |                  |                    |
| 武道場内は室内履きを含む靴を<br>素足でご利用ください。    | 履いての入室に            | <b>はできませ</b> ん   | ん。靴下または            |
| ▲ □上記の予約内容を確認し                   | 、問題なければ            | <b>ばチェック</b>     | してください。            |
| <b>夏</b> ス                       | 予約を確定し             | て油这樓             | 超入力へ               |
| <b>K</b> 0                       | テホテを推たし            | <b>飞</b> ;天泪頂    |                    |

確認画面が表示されます。

利用日や区画、時間帯、付帯設備、合計金額などを確認してください。

確認の上、問題なければ確認チェックボック スにチェックの上、《予約を確定して決済情 報入カへ》をクリックします。

## 利用日 2024年01月30日

| 武道場                                                                                                |                                                                                                    |
|----------------------------------------------------------------------------------------------------|----------------------------------------------------------------------------------------------------|
| 多目的室                                                                                               |                                                                                                    |
| 多目的室No.2 9時-11時                                                                                    | 1,100円(税込)                                                                                         |
| 多目的室No.3 9時-11時                                                                                    | 1,100円(税込)                                                                                         |
| 利用区分                                                                                               | 通常利用                                                                                               |
|                                                                                                    | 附帯設備 ————————————————————————————————————                                                          |
| 合計金額                                                                                               | ¥2,200(税込)                                                                                         |
| <ul> <li>その他の情報</li> <li>使用人数</li> <li>利用目的</li> <li>会議</li> </ul>                                 | 10                                                                                                 |
| 多目的室は完全防音の部屋<br>隣の音が聞こえることがご<br>また、音が出るご利用に関<br>のご配慮をお願いいたしま<br>多目的室は土足禁止です。<br>▲ □上記の予約内容を確<br>い。 | ではございません。<br>ざいますので、予めご了承ください。<br>しては、音量・声量について他の利用者へ<br>す。<br>室内履きをご用意ください。<br>認し、問題なければチェックしてくださ |
| 戻る                                                                                                 | 予約を確定して決済情報入力へ                                                                                     |

多目的室 No.2,3(2 面)を予約した場合、左 図の様に室場・金額が分割して表示されま す。

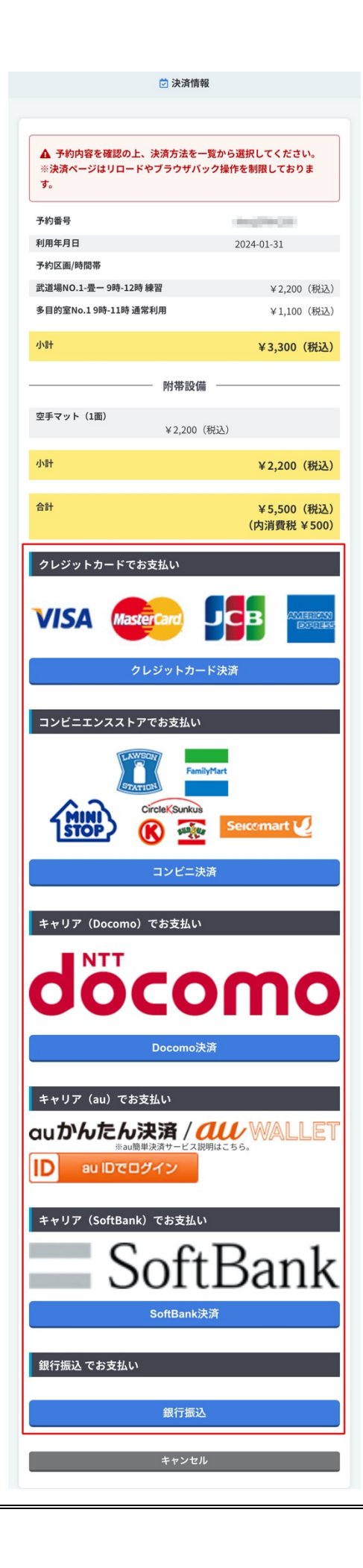

決済方法選択画面が表示されます。 ※ここからは、リロードやブラウザバックを制 限しています。途中でリロードやブラウザバ ックを行うと作業が続行できませんのでご注 意ください。

再度予約内容を確認し、決済方法を選択してください。
決済方法は
・クレジットカード
・コンビニエンスストア
・キャリア(au)
・キャリア(docomo)
・キャリア(softbank)
・銀行振込
です。

ここでは《クレジットカード決済》をクリックします。

| ▲ ※決済ページはリロードやブラウザバック<br>操作を制限しております。 |                       |                     |      |                 |
|---------------------------------------|-----------------------|---------------------|------|-----------------|
| カー                                    | ド情報入                  | . <b>力</b>          |      |                 |
| カード香                                  | 昏号                    |                     |      |                 |
|                                       |                       |                     |      |                 |
| <b>セキュ!</b><br>※カード                   | <b>ノティコー</b><br>裏面に書い | <b>・ド</b><br>てある3~4 | 桁の数字 | रू <del>व</del> |
|                                       |                       |                     | 11   |                 |
| 有効期間                                  | 艮                     |                     |      |                 |
| 01                                    | ~ )                   | 月 20                | ~    | 年               |
| Ē                                     | 3                     |                     | مراد |                 |

クレジットカード情報入力画面が表示されま す。 ・カード番号 ・セキュリティコード(カード裏面に書いてあ る3~4桁の数字です) ・有効期限(月/年) を入力・選択してください。

《次へ》をクリックすると確認画面が表示され ますので、内容を確認し《決済実行》をクリッ クします。

| 2024-01-31         予約区画/時間帯         武道場NO.1-畳ー畳9時-12時練習<br>¥2,200 (税込)         多目的室No.19時-11時通常利用<br>¥1,100 (税込)         小計金額       ¥3,300 (税込)         空手マット (1面)<br>9時-12時       ¥2,200 (税込)         小計金額       ¥2,200 (税込)         小計金額       ¥2,200 (税込)                                                                                 | ● 決済に成功しました。ご<br>予約番号 [ ]  | 予約ありがとうごさ               | <b>どいま</b> す          |
|----------------------------------------------------------------------------------------------------|----------------------------|-------------------------|-----------------------|
| 予約区画/時間帯         武道場NO.1-畳一畳9時-12時練習<br>¥2,200(税込)         多目的室No.19時-11時通常利用<br>¥1,100(税込)         小計金額       ¥3,300(税込)         空手マット(1面)<br>9時-12時       ¥2,200(税込)         小計金額       ¥2,200(税込)         小計金額       ¥2,200(税込)         小計金額       ¥2,200(税込)         小計金額       ¥2,200(税込)         小計金額       ¥5,500         (内消費税:¥500) | 2024-01-31                 |                         |                       |
| 武道場NO.1-畳ー 畳 9時-12時 練習<br>¥2,200 (税込)<br>多目的室No.1 9時-11時 通常利用<br>¥1,100 (税込)<br>小計金額 ¥3,300 (税込)<br>四日<br>空手マット (1面)<br>9時-12時 ¥2,200 (税込)<br>小計金額 ¥2,200 (税込)<br>小計金額 ¥5,500 (内消費税:¥5,00)                                                                                                    | 予約区画/時間帯                   |                         |                       |
| 多目的室No.19時-11時通常利用<br>¥1,100 (税込)         小計金額       ¥3,300 (税込)         四帯設備          空手マット (1面)<br>9時-12時       ¥2,200 (税込)         小計金額       ¥2,200         合計金額       ¥5,500<br>(内消費税:¥500)                                                                                                    | 武道場NO.1-畳一畳 9時-12時         | <b>練習</b><br>¥2,200(税込) |                       |
| 小計金額<br>¥3,300 (税込)                                                                                                    | 多目的室No.1 9時-11時 通常利        | 用<br>¥1,100(税込)         |                       |
| 小計金額     ¥ 3,300 (税込)       空手マット (1面)<br>9時-12時     ¥ 2,200 (税込)       小計金額     ¥ 2,200       合計金額     ¥ 5,500<br>(内消費税: ¥ 500)                                                                                                    |                            | ,                       |                       |
| 附帯設備       空手マット (1面)<br>9時-12時     ¥2,200 (税込)       小計金額     ¥2,200       合計金額     ¥5,500<br>(内消費税:¥500)                                                                                                    | 小計金額                       |                         | ¥3,300(税込)            |
| 空手マット (1面)<br>9時-12時<br>×2,200 (税込)<br>小計金額<br>全計金額<br>(内消費税: ¥500)                                                                                                    |                            | 附帯設備 ——                 |                       |
| 小計金額 ¥2,200<br>合計金額 ¥5,500<br>(内消費税:¥500)                                                                                                    | <b>空手マット(1面)</b><br>9時-12時 |                         | ¥2,200(税込)            |
| 合計金額 ¥5,500<br>(内消費税:¥500)                                                                                                    | 小計金額                       |                         | ¥2,200                |
|                                                                                                    | 合計金額                       |                         | ¥5,500<br>(内消費税:¥500) |
| CONCEPTION AND CONCEPTION OF A                                                                                                    |                            | - 10 - 10 Mar - 10 Mar  |                       |

決済の結果が画面上に表示されます。

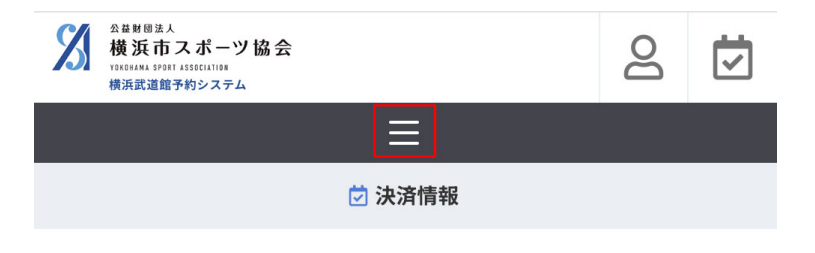

予約した内容を確認してみましょう。 画面上部のメニューボタンをクリックします。 (PC 画面では画面上部にメニューが表示されています)

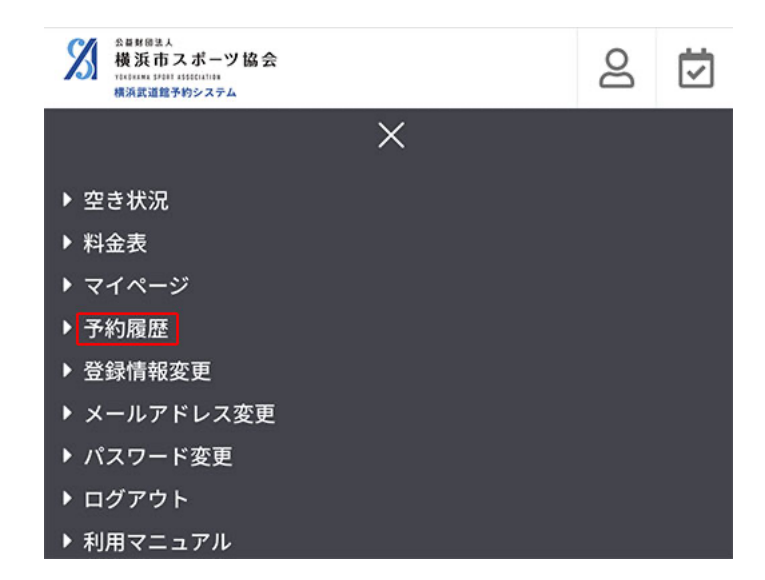

 利用年月日
 2024-01-31
 予約区面/時間帯
 武道場NO.1-畳一9時-12時
 多目的室No.19時-11時
 水應
 予約
 詳細
 付帯設備を追加
 キャンセル
 皆領収書ダウンロード
 ▲ ※再ダウンロードはできませんので、必要に応じて保存 をお願いします。 《予約履歴》をクリックします。

予約の一覧が表示されます。

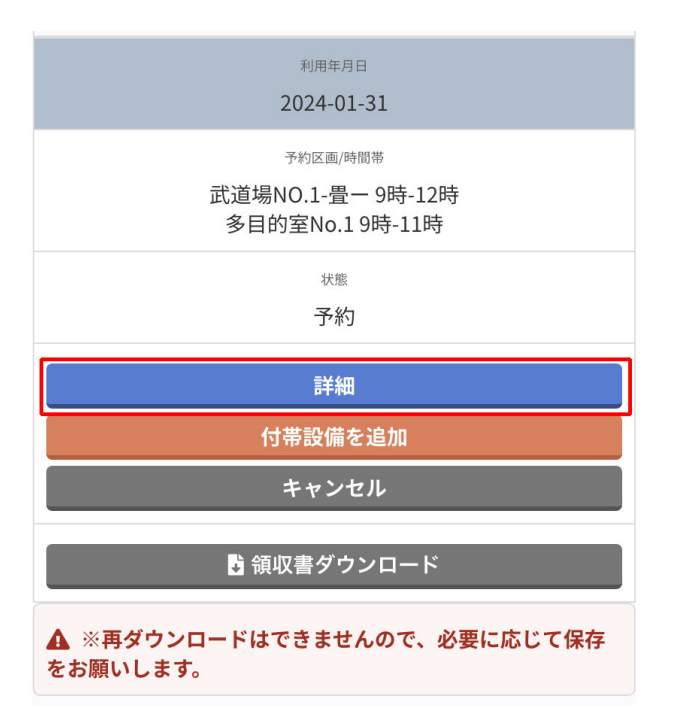

🖃 予約の詳細 予約番号 利用年月日 2024-01-31 状態 予約 キャンセル 🔋 領収書ダウンロード ▲ ※再ダウンロードはできませんので、必要に応じて保存をお願 いします。 予約区画/時間帯 武道場NO.1-畳- \_\_\_\_\_9時-12時 練習 ¥2,200(税込) 入金済み キャンセル 多目的室No.19時-11時 通常利用 ¥1,100 (税込) 入金済み キャンセル 予約付帯設備 空手マット(1面) 9時-12時 ¥2,200 (税込) 入金済み キャンセル 戻る

予約の詳細を確認してみましょう。 《詳細》をクリックします。

## 予約の詳細を確認することが出来ます。

| 利用年月日<br>2024-01-31                                         |
|-------------------------------------------------------------|
| <sup>予約区画/時間蒂</sup><br>武道場NO.1-畳一 9時-12時<br>多目的室No.1 9時-11時 |
| <sub>状態</sub><br>予約                                         |
| 「日本社会社会社会社会社会社会社会社会社会社会社会社会社会社会社会社会社会社会社会                   |
| ギャンセル                                                       |
|                                                             |

予約をした後で、追加で付帯設備を予約し てみましょう。

予約履歴画面から《付帯設備を追加》をクリ ックします。

| 武道場            |            |      |   |
|----------------|------------|------|---|
|                | 附帯設備 —     |      |   |
| 空手マット(1面)      | ¥2,200(税込) | 選択する | ~ |
| 剣道試合一式(1面)     | ¥550(税込)   | 選択する | ~ |
| 柔道審判一式(1面)     | ¥550(税込)   | 選択する | ~ |
| 多目的電光得点表示盤(小型) | ¥1,650(税込) | 選択する | ~ |

#### 多目的室

| 放送設備(1/3室)     | (1区分)  |       |        |        |
|----------------|--------|-------|--------|--------|
| 多目的室No.1 (9時-) | 11時)   | X 330 | (#8:2) | 貸出予約オス |
| 放送設備(全面利用      | )(1区分) |       |        |        |
| プロジェクター・ス      | クリーン   | (1区分) | ※全面和   | 旧時のみ   |

付帯設備選択画面が表示されます。

武道場の場合、追加で予約したい付帯設備 のセレクトボックスから個数を選択し、《確認 へ》をクリックします。

多目的室の場合、追加で予約したい付帯設備のチェックボックスにチェックの上、《確認 へ》をクリックします。

| 武道場                    |       |       |      |
|------------------------|-------|-------|------|
|                        |       |       |      |
| 多目的室                   |       |       |      |
| 放送設備(1/3室)<br>多目的室No.1 | (1区分) |       |      |
| 9時-                    | 11時   | ¥330  | (税込) |
| 戻る                     | 決済    | 情報入力へ |      |

内容を確認し、《決済情報入力へ》をクリック します。 後の決済の流れは区画予約時と同じです。

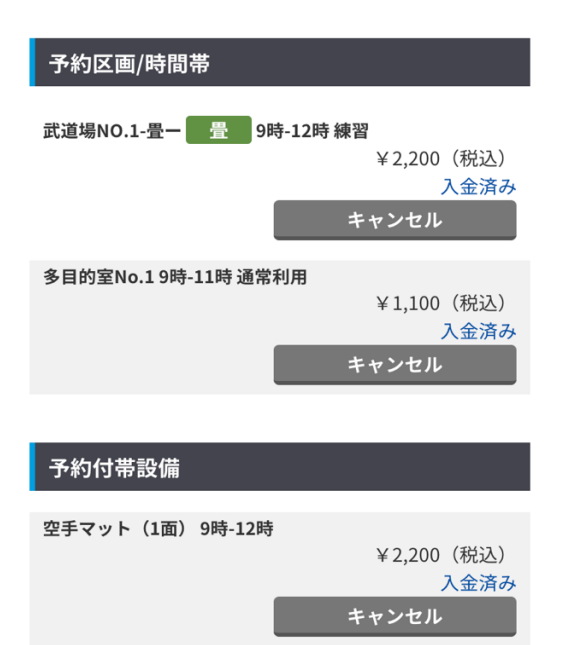

(1区分) 9時-11時

戻る

¥330(税込) 入金済み

キャンセル

放送設備(1/3室)

付帯設備を追加で予約することが出来ました。

#### 利用年月日

2024-01-31

予約区画/時間帯

武道場NO.1-畳一9時-12時 多目的室No.19時-11時

> <sub>状態</sub> 予約

> 詳細

付帯設備を追加

キャンセル

🕽 領収書ダウンロード

▲ ※再ダウンロードはできませんので、必要に応じて保存 をお願いします。 予約のキャンセルには大きく分けて2種類 あります。 (1)予約の全てをキャンセルする (2)予約の一部をキャンセルする

まずは予約の全てをキャンセルする方法で す。

予約履歴から《キャンセル》をクリックしま す。

#### ■ 予約のキャンセル

▲ キャンセル内容を確認の上、キャンセル処理をおこなってくだ さい。取り消しはできません。 ※このページはリロードやブラウザバック操作を制限しておりま す。

予約番号

利用年月日 状態

2024-01-31

予約

#### 予約区画/時間帯

¥2,200 (税込) 入金済み 多目的室No.1 9時-11時 通常利用 ¥1,100(税込) 入金済み

#### 予約付帯設備

空手マット (1面)

放送設備(1/3室)

¥2,200(税込) 入金済み

入金済み

(1区分) ¥330 (税込)

▲ 利用日の1ヶ月以内の場合、返金はできかねます。 ▲ 利用日の1ヶ月以上前にキャンセルする場合は一律キャンセル料 金50%が発生します。 ▲ 返金については、直接のお渡しかお振込となります。別途事務局 にご連絡をお願いいたします。

| 支払済金額   | ¥5,830(税込 | )  |
|---------|-----------|----|
| キャンセル料金 | ¥5,83     | 30 |
| 差引支払い金額 | ¥         | €0 |

キャンセルします。よろしいでしょうか。

キャンセルする

キャンセル画面が表示されます。 内容を確認し、《キャンセル》をクリックすると 予約がキャンセルされます。

※キャンセルが利用日の 1 ヶ月以内の場 合、返金は出来かねます。

※利用日の1ヶ月以上前にキャンセルする 場合は一律キャンセル料金 50%が発生しま す。

実際の代金の返金についてはシステムの 範囲外となります。ご返金の手続きについ ては、横浜武道館まで直接ご連絡をお願い します。

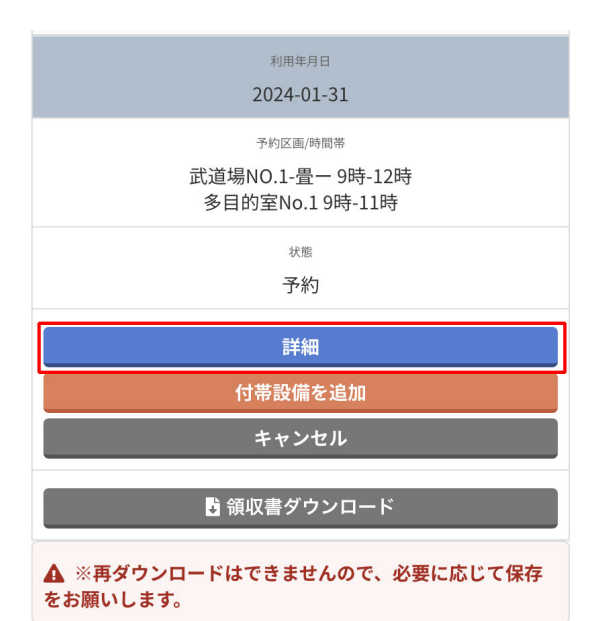

| ■ 予約の詳細                  |                          |
|--------------------------|--------------------------|
| 又约亚旦                     |                          |
| <b>予約留亏</b><br>利用年日日     | 2024 01 21               |
| が市中方ロ                    | 2024-01-31<br>予約         |
|                          | 7.4.7                    |
| ++                       | マンセル                     |
| 🚺 領収書                    | ダウンロード                   |
| ▲ ※再ダウンロードはできませ<br>いします。 | さんので、必要に応じて保存をお願         |
|                          |                          |
| 予約区画/時間帯                 |                          |
| 武道場NO.1-畳一 畳 9時-12問      | ≸練習<br>¥2,200(税込)        |
|                          | 入金済み<br>キャンセル            |
| 多目的室No.1 9時-11時 通常利用     | ¥1.100(税込)               |
|                          | 入<br>全済み                 |
|                          | キャンセル                    |
| 又约马带到进                   |                          |
| プポリリ帝政师                  |                          |
| 空手マット(1面) 9時-12時         | ¥2,200(税込)               |
|                          | 入金済み                     |
|                          | ++>+                     |
| 放送設備(1/3室) (1区分) 9時      | <b>}-11時</b><br>¥330(税込) |
|                          | 入金済み                     |
|                          | 47722                    |
|                          | 戻る                       |

予約の一部をキャンセルする方法です。 予約履歴から《詳細》をクリックします。

予約の詳細が表示されます。

表示されている ・予約区画/時間帯 ・予約付帯設備 のうち、キャンセルしたい区画/設備の横に ある《キャンセル》をクリックします。

区画が1つの場合、区画横のキャンセルボ タンは表示されません。

(画面上部、状態の下にある《キャンセル》を クリックすると予約の全てをキャンセルする 画面へ遷移します)

| 🚍 予約のキャン                                                     | セル                                                     |                                           |
|--------------------------------------------------------------|--------------------------------------------------------|-------------------------------------------|
| ▲ キャンセル内<br>さい。取り消しは<br>※このページはリ<br>す。                       | 客を確認の上、キャン<br>できません。<br>ロードやプラウザバッ                     | セル処理をおこなってくだ<br>ック操作を制限しておりま              |
| 予約番号                                                         |                                                        |                                           |
| 利用年月日                                                        | 2024                                                   | -01-31                                    |
| 状態                                                           | 予約                                                     |                                           |
| 予約区画/時間帯                                                     | \$                                                     |                                           |
| 予約付帯設備                                                       |                                                        |                                           |
| 放送設備(1/3室)                                                   | (1区分)                                                  | ¥330(税込)<br>入金済み                          |
| ▲ 利用日の1ヶ月<br>▲ 利用日の1ヶ月<br>金50%が発生しま<br>▲ 返金についてに<br>にご連絡をお願い | 以内の場合、返金はて<br>以上前にキャンセルす<br>す。<br>は、直接のお渡しかお<br>いたします。 | できかねます。<br>する場合は一律キャンセル料<br>振込となります。別途事務局 |
| 支払済金額                                                        |                                                        | ¥330(税込)                                  |
| キャンセル料金                                                      |                                                        | ¥330                                      |
| 差引支払い金額                                                      |                                                        | ¥0                                        |
| キャンセルします                                                     | 。よろしいでしょうか                                             | ٠.                                        |
|                                                              | キャンセルマ                                                 | ta                                        |

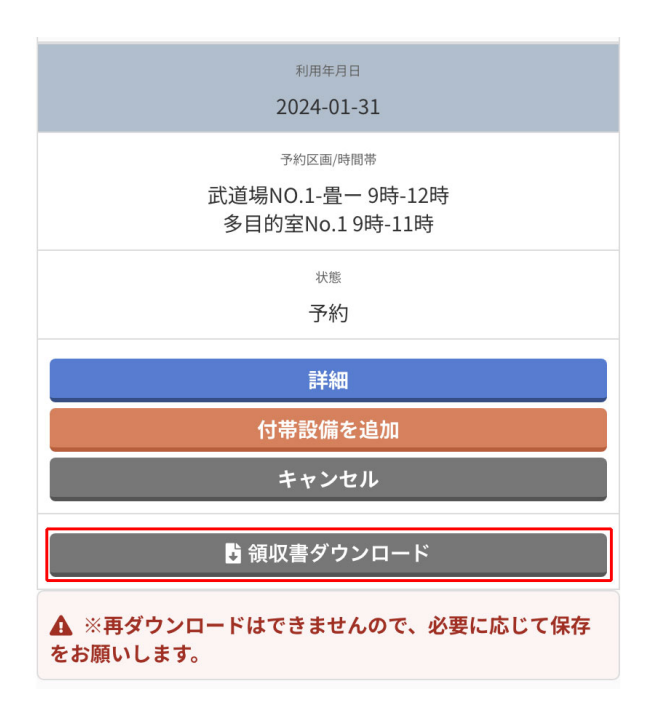

キャンセル画面が表示されます。 内容を確認し、《キャンセルする》をクリック すると予約の一部がキャンセルされます。

領収書をダウンロードしてみましょう。

《領収書ダウンロード》をクリックすると領収 書のダウンロードが開始されます。 (お使いのブラウザによりダウンロード画面 は異なります) 領収書ファイルは PDF 形式です。 ※ダウンロードは原則一回となります。

#### 4.抽選

| 21:00<br>\$<br>22:00 |  |  |  |  |  |  |  |
|----------------------|--|--|--|--|--|--|--|
| 終日                   |  |  |  |  |  |  |  |
|                      |  |  |  |  |  |  |  |

| 21:00<br>\$<br>22:00 |  |  |  |  |  |  |  |
|----------------------|--|--|--|--|--|--|--|
| 終日                   |  |  |  |  |  |  |  |
| 抽選に応募する              |  |  |  |  |  |  |  |

抽選が可能な期間には、空き状況画面の 《予約する》が《抽選に応募する》になってい ます。

ここから抽選に応募することが出来ます。 (決済がないだけで操作方法は予約時とほ ぼ同じです)

抽選開始期間は3か月前です。

抽選申込は1~10日の間に行ってください。

11日に当選者にはメールが届きます。

当選後の本申込は11~17日の間に行ってください。

※期限を過ぎますと自動キャンセルになり ますのでご注意ください。

#### 5.お知らせ

| 回 お知らせ<br>2024.01.01 サンプルのお知らせです |    |              |       |    |                       |    |
|----------------------------------|----|--------------|-------|----|-----------------------|----|
| ※ お知らせ一覧を見る                      |    |              |       |    |                       |    |
| <                                |    | 20           | 24年01 | .月 | ar fe galeria. The fe | >  |
| B                                | 月  | 火            | 水     | 木  | 金                     | ±  |
|                                  | 1  | 2            | 3     | 4  | 5                     | 6  |
| 7                                | 8  | 9            | 10    | 11 | 12                    | 13 |
| 14                               | 15 | 16           | 17    | 18 | 19                    | 20 |
| 21                               | 22 | 23           | 24    | 25 | 26                    | 27 |
| 28                               | 29 | 30           | 31    |    |                       |    |
| Eta Santa                        |    | an Soladista |       |    |                       |    |

トップページに表示されている「お知らせ欄」 のタイトルをクリックすると、クリックしたお知 らせの詳細ページが表示されます。

《>>お知らせ一覧を見る》をクリックすると、 過去に公開されたお知らせの一覧が表示さ れます。

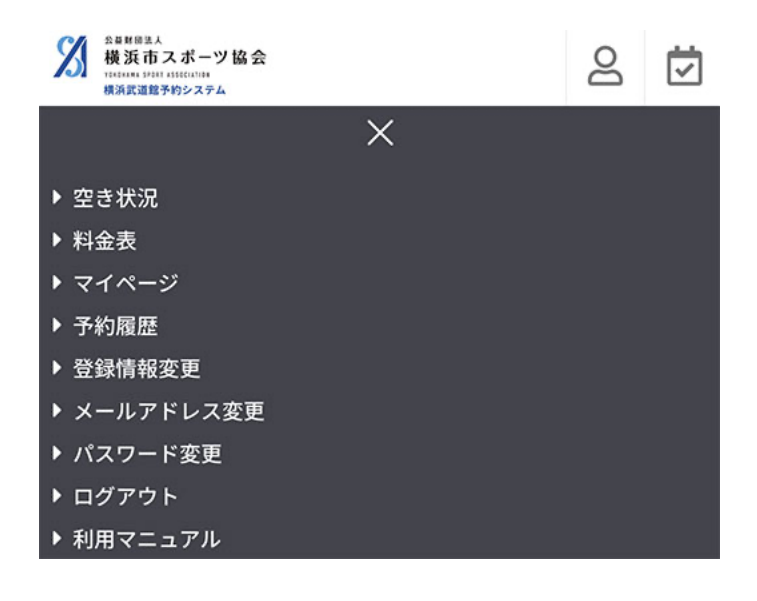

その他のメニューについて

空き状況・・・予約画面です 料金表・・・料金表が表示されます 登録情報変更・・・会社名・代表者名などを 編集する画面です メールアドレス変更・・・メールアドレス変更 を行う画面です。メールアドレス認証メール が送信されますので、メール文中の URL に アクセスすることで変更を完了することが出 来ます。

パスワード変更・・・パスワード変更画面で す

ログアウト・・・横浜武道館予約システムから ログアウトします。